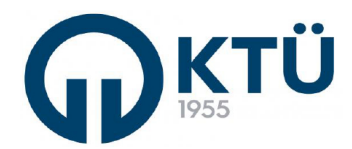

KARADENİZ TEKNİK ÜNİVERSİTESİ Fen Bilimleri Enstitüsü

| ∎‱∎     |                                      | Doküman Kodu        | FBE-OİA-A2 |
|---------|--------------------------------------|---------------------|------------|
| 7774970 | ANADILIM DALI FORMLARI               | İlk Yayın Tarihi    | 13.03.2023 |
| 692548  |                                      | Revizyon Tarihi /No | 0          |
|         | TEZ ONERISI VERME BAŞVURU (DANIŞMAN) | Sayfa               | 1/6        |

## Doktora/Yüksek Lisans Tez Önerisini EBS Üzerinden Enstitüye Gönderme

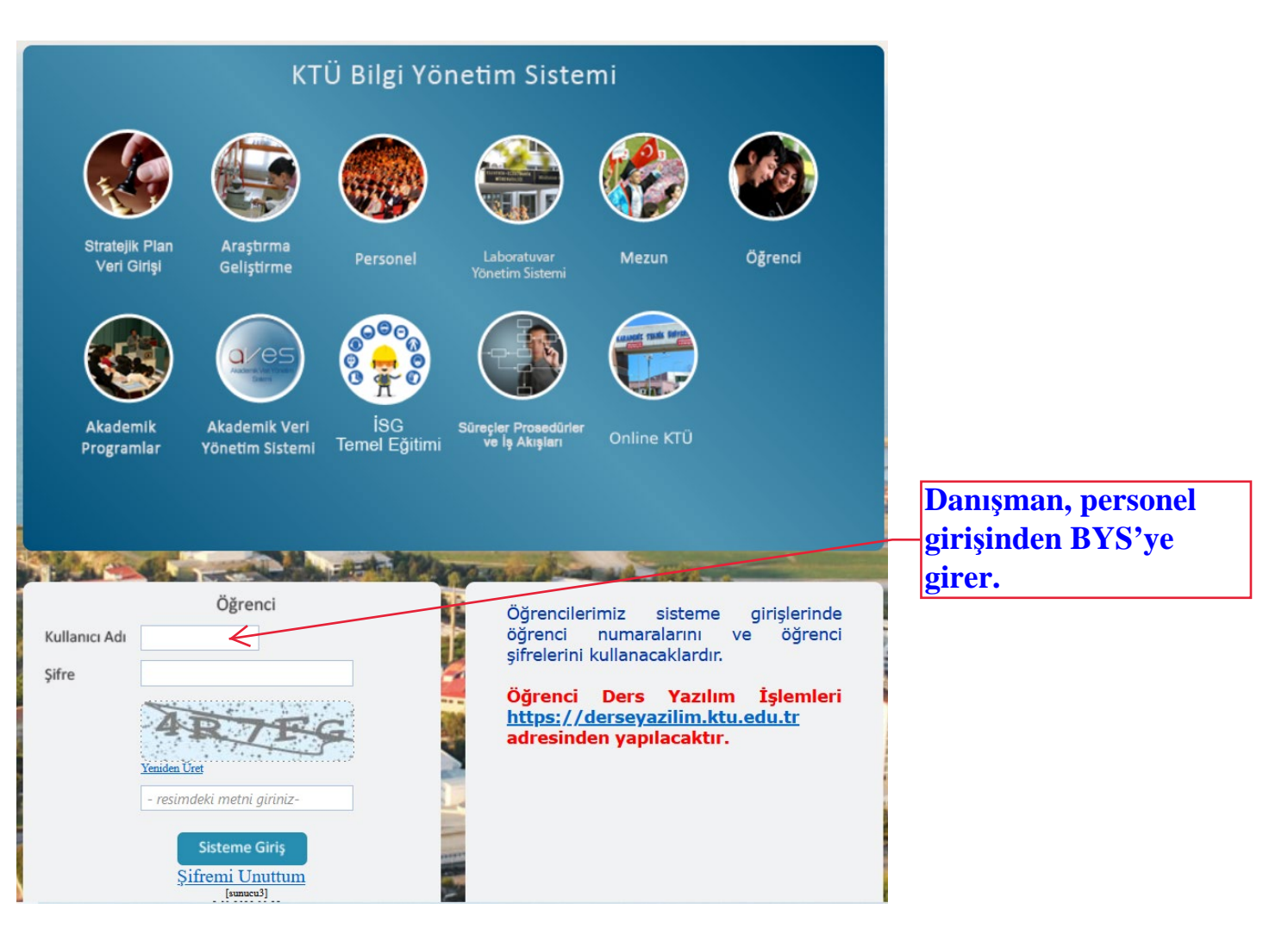

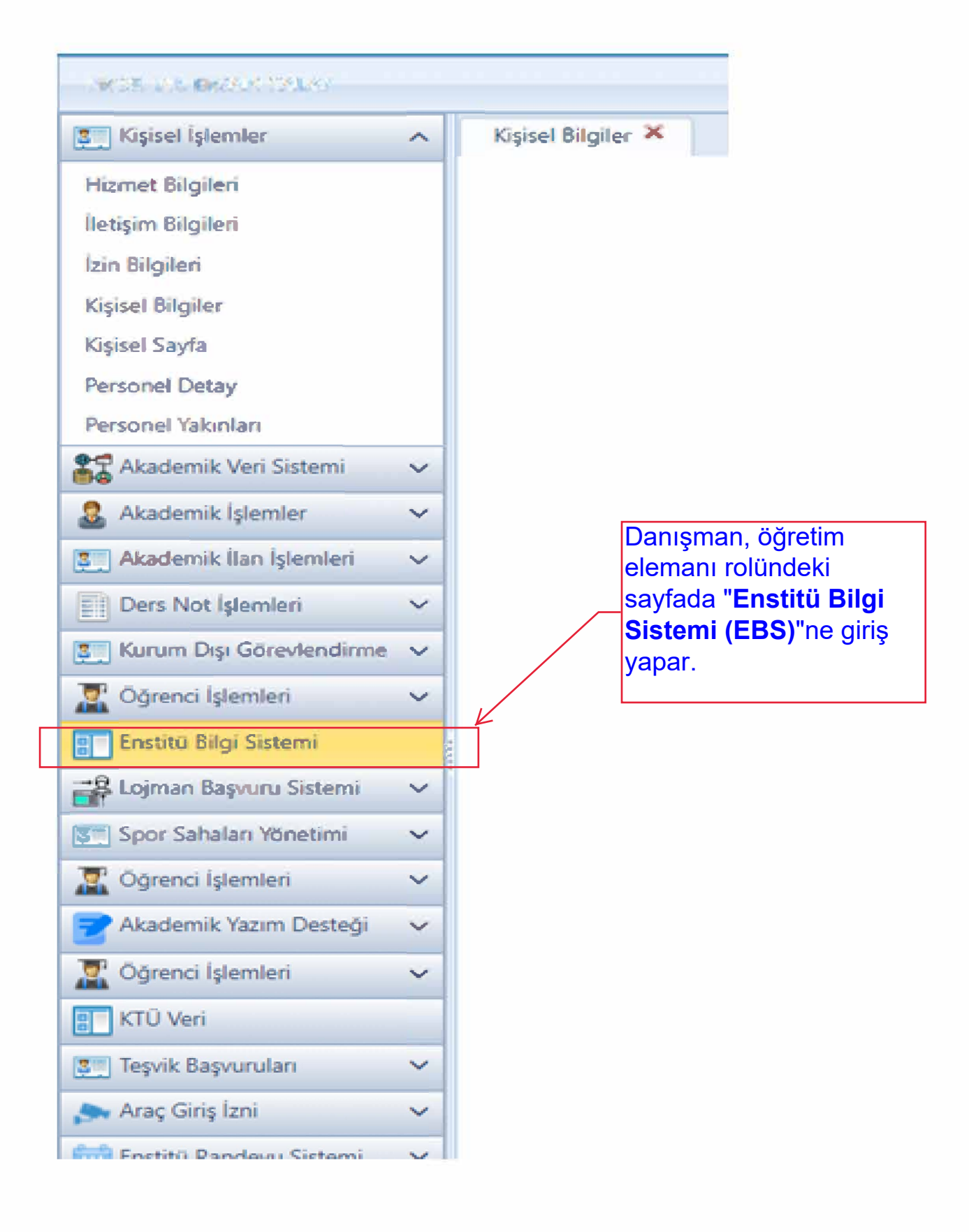

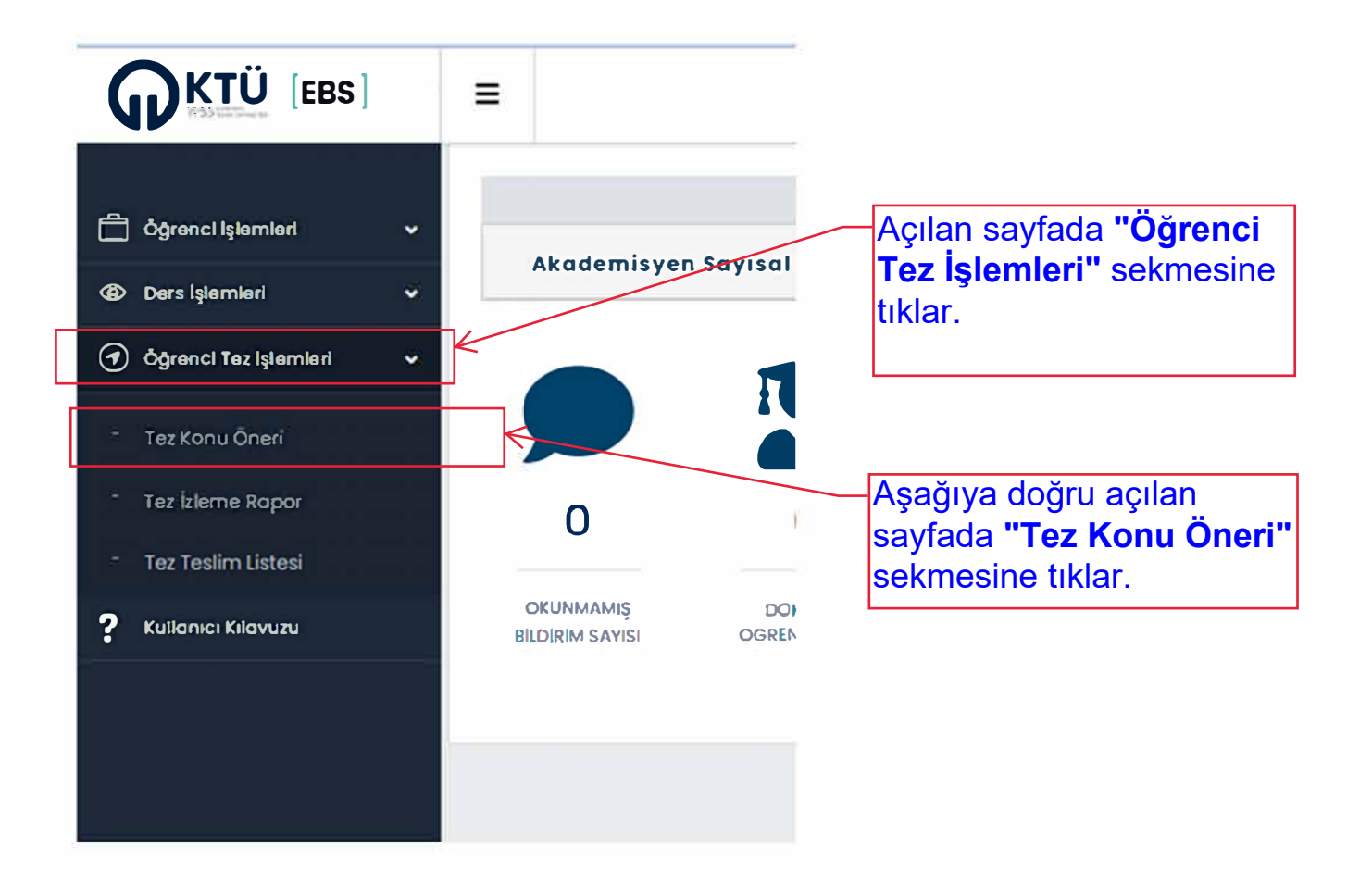

Açılan sayfada, danışmanlığını yürüttüğü öğrencilerin tez konularını görür

|                         | =               |                             |                                                                                                    |              |               |               |                    |                          |                            |                                          |                               |                |                  |
|-------------------------|-----------------|-----------------------------|----------------------------------------------------------------------------------------------------|--------------|---------------|---------------|--------------------|--------------------------|----------------------------|------------------------------------------|-------------------------------|----------------|------------------|
| ) Öğrenci İşlemleri 🔍   |                 |                             |                                                                                                    |              |               | Tez K         | oousu              |                          |                            |                                          |                               |                |                  |
| Ders işlemleri v        | Tomono Latela   | Onav Yapılmavanları Listele |                                                                                                    |              |               |               | 011000             |                          |                            |                                          |                               |                | Roddet One       |
| Öğrenci Tez İşlemleri 👻 | Ógrenci Ad Soys | ad T                        | ez Konveu                                                                                                    | Anobilim Dak |               | Property      | Ógrandi işlem Tari | N Danigman Iglem Tarihi  | Anobilimdok Işlem To       | rihi Enatiti iylar                       | n Tarihi On                   | ay Durumu      |                  |
| Tez Konu Öneri          | 290             | 5                           | ondromik Olmayan Dudak-Damak Yariklannin<br>Ionetik Blyolojisinin Yeni Nesil Dialomo<br>aklaşımi Kuflanılarak Araştiniması | 110          | BUM DAU       | DOKTORA       | 10.01.2023         | 10.01.2023               | 10.01.2023                 | 10.01.2023                               | En                            | stiti Onoyladi |                  |
| ez Teslim Listesi       | 291             | 5                           | ENDROMIK OLMAYAN OTOZOMAL RESESF IŞITME<br>AYIPLARINDAN SORUALU ORMLERIN YENÎ NESE<br>KELME YARLASMI BIL ARASTIRLAMSI      | ANA          | BUM DAU       | DOKTORA       | 01.06.2022         | 05-07-2022               |                            |                                          | og                            | penci Onaylad  |                  |
|                         | <b>x x 1 x</b>  |                             |                                                                                                    |              |               |               |                    |                          |                            |                                          |                               |                |                  |
|                         | Tez Onen        |                             |                                                                                                    |              |               |               |                    |                          |                            |                                          |                               |                |                  |
|                         |                 |                             |                                                                                                    |              |               |               |                    |                          | Detay 0                    | granciya Gari Gonda                      | r Komiteye G                  | onder Dia      | itme late One    |
|                         | Onay Durumu     | Ter Bogik                   | Tez Kapsons                                                                                                    | Model Destek | Proje(Sanayl) | Öğrenci işlem | Dangman lylom Ar   | abilmdak işlem Enstitü i | Detay Ö<br>iom Tam Matin   | granciya Gari Ganda<br>Proja Dosyasi 🛛 K | r Komiteye O<br>Iomite Raporu | onder Düst     | itme late ) One  |
|                         | Onay Durumu     | Tet Boglik                  | Ter Reports                                                                                                    | Moddl Destor | Proje(Sanayi) | Öğrənci iyləm | Dangman lijiam Ar  | oblimdak işlam Endikü i  | (Detay) Ö<br>Iom Tam Matin | granciya Gori Gonda<br>Proje Doeysei K   | r ] Komiteye G                | onder Düb      | itime late Conay |

İşlem yapacağı öğrencinin tez konusu satırına tıklayarak satırın MAVİ olmasını sağlar ve böylece Tez Önerisi Satırından öğrencinin gönderdiği tez önerisi bilgilerini görür.

| pemleri 👻                                                                                                    |                                                                                                    |                                                                                                    |                                                                                                    |                                                                                                    |                                                                                                    |                      | Tez Ko                                                                                                    | nusu                                                                                                    |                                                                                                    |                                                                                                    |                                                      |                                                                                                    |                                           |
|----------------------------------------------------------------------------------------------------|----------------------------------------------------------------------------------------------------|----------------------------------------------------------------------------------------------------|----------------------------------------------------------------------------------------------------|----------------------------------------------------------------------------------------------------|----------------------------------------------------------------------------------------------------|----------------------|----------------------------------------------------------------------------------------------------|----------------------------------------------------------------------------------------------------|----------------------------------------------------------------------------------------------------|----------------------------------------------------------------------------------------------------|------------------------------------------------------|----------------------------------------------------------------------------------------------------|-------------------------------------------|
| ezişlemleri v                                                                                                    | Tomono cistele                                                                                                    | Onay Yapılmayanları List                                                                                                    | nole                                                                                                    |                                                                                                    |                                                                                                    |                      |                                                                                                    |                                                                                                    |                                                                                                    |                                                                                                    |                                                      |                                                                                                    |                                           |
| ôneri                                                                                                    | ógrenci . Ad Soyt                                                                                                    | d                                                                                                    | Tez Konusu<br>Sendromik Olmayo                                                                                                    | an Dudat-Damak Yanklannın                                                                                                    | Anabilim Dok                                                                                                    |                      | Program                                                                                                    | Öğrənci işləm Tari                                                                                                    | hi Donymon liylem Tar                                                                                                    | N Anabilimdak Işləm                                                                                                    | Torihi Enetitü işlom Tori                            | N Onay Durumu                                                                                                   | _                                         |
| e Ropor                                                                                                    | 31 CA                                                                                                    |                                                                                                    | Genetik Etyciojisini                                                                                                    | in Yeni Nesil Dizilome                                                                                                    | ANABIA                                                                                                    | e DAU                | DOKTORA                                                                                                    | 10.01.2023                                                                                                    | 10.01.2023                                                                                                    | 10.012023                                                                                                    | 10.01.2023                                           | Enstitú Onoyladi                                                                                                |                                           |
| n Listesi                                                                                                    | 29K GAU                                                                                                    |                                                                                                    | SENDROMIK OLMAN<br>KAYIPLARINDAN SO                                                                                                    | AN OTOZOMAL RESESF RJITME<br>RUMUU GENLERIN VENI NESE                                                                                                    | XANABLA                                                                                                    | r DAU                | DOKTORA                                                                                                    | 01.06.2022                                                                                                    | 05.07.2022                                                                                                    |                                                                                                    |                                                      | ógranci Onayladi                                                                                                | 8                                         |
| likovutnu                                                                                                    |                                                                                                    |                                                                                                    |                                                                                                    |                                                                                                    |                                                                                                    |                      |                                                                                                    |                                                                                                    |                                                                                                    |                                                                                                    |                                                      |                                                                                                    |                                           |
|                                                                                                    | <b>K</b> • <b>1</b> •                                                                                                    | н                                                                                                    |                                                                                                    |                                                                                                    |                                                                                                    |                      |                                                                                                    |                                                                                                    |                                                                                                    |                                                                                                    |                                                      |                                                                                                    |                                           |
|                                                                                                    |                                                                                                    |                                                                                                    |                                                                                                    |                                                                                                    |                                                                                                    |                      | Ter à                                                                                                    |                                                                                                    |                                                                                                    |                                                                                                    |                                                      |                                                                                                    |                                           |
|                                                                                                    |                                                                                                    |                                                                                                    |                                                                                                    |                                                                                                    |                                                                                                    |                      | Tez O                                                                                                    | neri                                                                                                    |                                                                                                    | Detay                                                                                                    | Ógrenciye Geri Gönder                                | Komiteye Gönder Düze                                                                                            | otra                                      |
|                                                                                                    | Onay Durumu                                                                                                    | Tez Boşlık                                                                                                    | 1                                                                                                    | fez Kapsami                                                                                                    | Modd Destek Pro                                                                                                    | ojo(Sanayi)          | Óğranci Işlam (                                                                                                    | tangman iglom Ar                                                                                                    | nabilimdati Işlom B                                                                                                    | natitü işləm Tam Mətin                                                                                                    | Proja Dosyasi Komita                                 | e Roporu Ensthü Açıklar                                                                                         | ma                                        |
|                                                                                                    | Óğrenci Onayladı                                                                                                    | Sendromik Olimayan D<br>Yankilanının Genetik Etj                                                                                                    | yolojisinin Yani Nosil                                                                                                    | laboratuvar Çalışması                                                                                                    | EAP Yo                                                                                                    | R                    | 13-01-2023                                                                                                    |                                                                                                    |                                                                                                    | 1                                                                                                    |                                                      |                                                                                                    |                                           |
|                                                                                                    |                                                                                                    |                                                                                                    |                                                                                                    |                                                                                                    |                                                                                                    |                      |                                                                                                    |                                                                                                    |                                                                                                    | <u> </u>                                                                                                    |                                                      |                                                                                                    |                                           |
|                                                                                                    |                                                                                                    |                                                                                                    |                                                                                                    |                                                                                                    |                                                                                                    |                      |                                                                                                    |                                                                                                    |                                                                                                    |                                                                                                    |                                                      |                                                                                                    |                                           |
|                                                                                                    |                                                                                                    |                                                                                                    |                                                                                                    |                                                                                                    |                                                                                                    |                      |                                                                                                    |                                                                                                    |                                                                                                    |                                                                                                    |                                                      |                                                                                                    |                                           |
|                                                                                                    |                                                                                                    | R                                                                                                    |                                                                                                    |                                                                                                    |                                                                                                    |                      |                                                                                                    |                                                                                                    |                                                                                                    |                                                                                                    |                                                      |                                                                                                    |                                           |
|                                                                                                    |                                                                                                    |                                                                                                    |                                                                                                    |                                                                                                    |                                                                                                    |                      |                                                                                                    |                                                                                                    |                                                                                                    |                                                                                                    |                                                      |                                                                                                    |                                           |
|                                                                                                    |                                                                                                    |                                                                                                    | Tez ö                                                                                                    | nerisin                                                                                                    | i siste                                                                                                    | mde                  | en ind                                                                                                    | direrel                                                                                                    | <u>deŭe</u>                                                                                                    | rlendiri                                                                                                    | r                                                    | 7                                                                                                    |                                           |
|                                                                                                    |                                                                                                    |                                                                                                    | 102.0                                                                                                    | TICHSIT                                                                                                    |                                                                                                    | mad                  |                                                                                                    |                                                                                                    | ( ucyc                                                                                                    | nonum                                                                                                    | ·                                                    |                                                                                                    |                                           |
|                                                                                                    |                                                                                                    |                                                                                                    |                                                                                                    |                                                                                                    |                                                                                                    |                      |                                                                                                    |                                                                                                    |                                                                                                    |                                                                                                    |                                                      | _                                                                                                    |                                           |
|                                                                                                    |                                                                                                    |                                                                                                    |                                                                                                    |                                                                                                    |                                                                                                    |                      |                                                                                                    |                                                                                                    |                                                                                                    |                                                                                                    |                                                      |                                                                                                    |                                           |
|                                                                                                    |                                                                                                    |                                                                                                    |                                                                                                    |                                                                                                    |                                                                                                    | Y                    | üksek                                                                                                    | Lisans                                                                                                    | öğrencis                                                                                                    | i için Ko                                                                                                    | miteye                                               |                                                                                                    |                                           |
| 0 ()                                                                                                    | _                                                                                                    |                                                                                                    |                                                                                                    |                                                                                                    |                                                                                                    | Y<br>gö              | üksek<br>önder s                                                                                                    | Lisans<br>sekçesi                                                                                                    | öğrencis<br>atlanır o                                                                                                    | i için Ko<br>nay yapıl                                                                                                    | miteye<br>lır ve                                     |                                                                                                    |                                           |
| Ü [EBS]                                                                                                    | ≡                                                                                                    |                                                                                                    |                                                                                                    |                                                                                                    |                                                                                                    | Y<br>gö<br>A         | üksek<br>önder s<br>nabilir                                                                                                    | Lisans<br>sekçesi<br>n dalı is                                                                                                    | öğrencis<br>atlanır o<br>semine g                                                                                                    | i için Ko<br>nay yapıl<br>tider                                                                                                    | miteye<br>lır ve                                     |                                                                                                    |                                           |
| Ü [EBS]                                                                                                    | =                                                                                                    |                                                                                                    |                                                                                                    |                                                                                                    |                                                                                                    | Y<br>gč<br>A         | üksek<br>önder s<br>nabilir                                                                                                    | Lisans<br>sekçesi<br>n dalı is                                                                                                    | öğrencis<br>atlanır o<br>şemine g                                                                                                    | i için Ko<br>nay yapıl<br>tider                                                                                                    | miteye<br>lır ve                                     |                                                                                                    |                                           |
| Ü [EBS]<br>Ierriteri v<br>Ierl v                                                                                                    |                                                                                                    | Panau Vandenau andrina I lati                                                                                                    |                                                                                                    |                                                                                                    |                                                                                                    | Y<br>gč<br>A         | üksek<br>önder s<br>nabilir<br><sup>Tez Ko</sup>                                                                                                    | Lisans<br>sekçesi<br>n dalı is                                                                                                    | öğrencis<br>atlanır o<br>şemine g                                                                                                    | i için Ko<br>nay yapıl<br>tider                                                                                                    | miteye<br>lır ve                                     |                                                                                                    | Box                                       |
| Ü [EBS]<br>herritert v<br>tect v                                                                                                    | Tomono Listele<br>Ogrenci Ad Soyo                                                                                                    | Onay Yapılmayanları List                                                                                                    | Nee<br>Tet Konusu                                                                                                    |                                                                                                    | Anabilim Dati                                                                                                    | Y<br>gč<br>A         | üksek<br>önder s<br>nabilir<br>Tez Ko                                                                                                    | Lisans<br>sekçesi<br>n dalı is<br>nusu                                                                                                    | öğrencis<br>atlanır o<br>şemine g                                                                                                    | i için Ko<br>nay yapıl<br>tider                                                                                                    | miteye<br>lır ve                                     | N Onay Durumu                                                                                                   | Red                                       |
| Ü [EBS]<br>kernlext •<br>kext •<br>kext •<br>brand                                                                                                    | Tumunu Latele<br>Ogranci – Ad Soya<br>Si Cu                                                                                                    | Onay Yapimayanlari List                                                                                                    | Net<br>Tet Konusu<br>Sandomit Olmoya<br>Ganeta Emploquiet                                                                                                    | in Dudak-Damak Yanikannen<br>In Tani Nasil Dudama                                                                                                    | Angbilm Dak                                                                                                    | Y<br>gč<br>A         | üksek<br>önder s<br>nabilin<br>Tez Ko<br>Program                                                                                                    | Lisans<br>sekçesi<br>n dalı is<br>nusu<br>ogenetiştem tert                                                                                                    | öğrencis<br>atlanır o<br>şemine g                                                                                                    | i için Ko<br>nay yapıl<br>tider                                                                                                    | In ve                                                | N Cray Dutumu<br>Entità Oraylas                                                                                 | Red                                       |
| Ü [EBS]<br>hernheit ↓<br>and ↓<br>anglernheit ↓<br>Smert<br>Hospor<br>Länteni                                                                                                    | Tomono Listele<br>Ogrand Ad Soya<br>Zi Ci<br>29 0                                                                                                    | Onay Yapilmayanlan List<br>d                                                                                                    | tile<br>Tet Konutsu<br>Genetik Dhydrajiler<br>SURDOWN COLANY<br>SURDOWN COLANY                                                                                                    | n Dudsk-Dornak Yanikanen<br>In Terri Reall Dülkene<br>An On2004AL HISSER IgTME                                                                                                    | Angbilim Dah<br>Anatalba<br>Anatalba                                                                                                    |                      | üksek<br>önder s<br>nabilin<br>Tez Ko<br>Pogram<br>Doctora                                                                                                    | Lisans<br>sekçesi<br>n dalı is<br>nusu<br>Oğranılıştem tarit<br>u da 2003                                                                                                    | öğrencis<br>atlanır o<br>şemine g<br>dorşman işlem tar<br>və dörşman işlem tar                                                                                                    | i için Ko<br>nay yapıl<br>tider<br>^ Arabilmdah işlem                                                                                         | miteye<br>lır ve                                     | N Onay Duumu<br>Pratti Chayladi<br>Carrici Onayladi                                                             | Red                                       |
| Ü (EBS)<br>aamlant •<br>aad •<br>a tigemaat •<br>stoper<br>storest<br>storest<br>storest                                                                                                    | Tumona Latele<br>Ogranci – Ad Saya<br>X. CA<br>39 Or                                                                                                    | Onay Yapimayanlan List<br>xi                                                                                                    | Tez Konusu<br>Seedamii Chinoyo<br>Curunta Diyanjain<br>Sanokai Suda<br>Kurifuanjai So                                                                                                    | in Dukke-Darrok Yorkkanen<br>n Yere Nexil Ditkome<br>NN OFO2OMAL HISSESF BJTME<br>Diebus Opklicht Misse<br>Z Komitte Gönder                                                                                                    | Anabilm Dati<br>Alvatility<br>Askatility                                                                                                    | Y<br>gč<br>A         | üksek<br>önder s<br>nabilin<br>Tez Ko<br>Pogram<br>oortosa                                                                                                    | Lisans<br>sekçesi<br>n dalı is<br>nusu<br>Ogenci iylem tark<br>n di 2003                                                                                                    | öğrencis<br>atlanır o<br>şemine g<br>ocuşora iyen far<br>vocuşoza<br>ocuşoza                                                                                                    | i için Ko<br>nay yapıl<br>tider                                                                                                    | tariki tratki tratki tratki                          | M Croy Durumu<br>Enstitú Croylad<br>Ógrenci Oraylad                                                             | Red                                       |
| Ü [EBS]<br>ernled •<br>en •<br>en •<br>en •<br>en •<br>en •<br>en •<br>Listeel<br>invusu                                                                                                    | Tumono Listele )<br>Ograno , Ad Sayo<br>X CJ<br>29 0:                                                                                                    | Onay Yapalmayanian Liat                                                                                                    | tele<br>Test Konusu<br>Sevedarnik Olmoyata<br>Genetik Etyspisal<br>KANIPLARINONI SOR<br>Te                                                                                                    | In Dudak-Domok Yorkkinnen<br>In Ters Nesil Dükene<br>INI OROZOMAL HISSIF IgTNE<br>UMEU OROZERIN YDN HISSI<br>UMEU OROZERIN YDN HISSI<br>Z Komite Gönder                                                                                                    | Anabilim Dak<br>Anabilim Dak<br>Anabilim                                                                                                    | Y<br>gč<br>A         | üksek<br>önder s<br>nabilin<br>Tez Ko<br>Pogram<br>Doctora                                                                                                    | Lisans<br>sekçesi<br>n dalı is<br>nusu<br>Ograni iştem tarit<br>n di aciacas<br>et de acos                                                                                                    | öğrencis<br>atlanır o<br>şemine g<br>o oraşman işlem far<br>o o o o zo zo z<br>o s. 67 2022                                                                                                    | i için Ko<br>nay yapıl<br>çider                                                                                                    | miteye<br>lır ve                                     | N Cnay Durumu<br>Pratiki Onayladi<br>Öğrenci Onayladi                                                           | Rod                                       |
| Ü [EBS]<br>kernled •<br>kernled •<br>kernled •<br>kernled •<br>kernled •<br>kernled •<br>kernled •                                                                                                    | Tomono Lattele<br>Ogranol – Ad Soyo<br>St. C.<br>38 0a                                                                                                    | Onay Yapilmayanian List<br>d                                                                                                    | tele<br>Tel Konusu<br>Genetik Utychojani<br>KANPOAR CAMAYA<br>KANPARIJAN SOR                                                                                                    | n Dudok-Dornok Yorikkanen<br>n Terek Neall Dükerne<br>NI OROZOMAL HESESIR IgTME<br>LUNCU OROZENIN YON HESE<br>Z Komite Gönder<br>Komiteye göndermek lateo                                                                                                    | Anabilim Dak<br>Anabilim<br>Anabilik<br>Anabilik<br>Anabilik<br>Anabilik                                                                                                    | Y<br>gč<br>A         | üksek<br>önder s<br>nabilin<br>Tez Ko<br>Pogram<br>Doctora                                                                                                    | Lisans<br>sekçesi<br>n dalı is<br>nusu<br>Oğranı iştem tarit<br>xot. 2002                                                                                                    | öğrencis<br>atlanır o<br>şemine g<br>d Dorşman iylem tər<br>vs.672022<br>— = ×                                                                                                    | i için Ko<br>nay yapıl<br>tider<br>^ Arabilmdah Işlem<br>* * * *                                                                              | miteye<br>lır ve                                     | N Oroy Durumu<br>Crasti Crooplast<br>Ogranci Oroylast                                                           | Red                                       |
| C (EBS)                                                                                                    | Tumons Littele<br>Ögrinn L. Ad Saya<br>X. C.A<br>39 0.                                                                                                    | Onay Yapimayanlan List<br>xi<br>xi                                                                                                    | Tet Konusu<br>Tet Konusu<br>Bendomit Ginopy<br>Genetik Diyalojden<br>KAYPEARICAN SOK<br>KAYPEARICAN SOK                                                                                                    | n Duduk-Damuk Yoskkonen<br>ny Yani Heal Dukene<br>Nu OrozoMa, KISUR YIMI KIS<br>z Komite Gönder<br>Komite Gönder<br>Komiteya göndermek ister<br>Komiteya göndermek ister                                                                                                    | Angbilim Das<br>Alykätti ke<br>Alykätti ke<br>Alykätti ke<br>Sjäniaa semin määrid?                                                                                                    |                      | Üksek<br>önder s<br>nabilin<br>Tez Ko<br>Pogram<br>Doctora                                                                                                    | Lisans<br>sekçesi<br>n dalı is<br>nusu<br>Ogenci işlem tatt<br>ti de 2022                                                                                                    | öğrencis<br>atlanır o<br>şemine g<br>d orışmaı iyum far<br>bioto2023<br>                                                                                                    | i için Ko<br>nay yapıl<br>çider<br>N Anatimdal Işeri<br>N Anatimdal Işeri                                                                     | In ve                                                | M Oncy Dusmu<br>Ensits) Oncylad<br>Öğrenci Oncylad                                                              | Red                                       |
| Ü [EBS]<br>karnlad<br>aval<br>aval<br>aval<br>aval<br>aval<br>aval<br>aval<br>aval<br>aval<br>aval<br>aval<br>aval<br>aval                                                                                                    | Tomona Ustele<br>Ogranci – Ad Soya<br>30 G.                                                                                                    | Onay Yapimayanlari List                                                                                                    | Tet Konusu<br>Sandarnik Olmoya<br>Coverti Brydolau<br>KANPLARIKAN SOR<br>Te                                                                                                    | In Dudsk-Domsk Yorksmon<br>In Yardi Nail Distanse<br>In Ortzowa Instal Distanse<br>In Ortzowa Instal Distanse<br>In Ortzowa Instal<br>I Komite Gönder<br>Komite Gönder                                                                                                    | Anabilim Dak<br>Atualitik<br>Atualitik<br>Atu                                                                                        |                      | Üksek<br>önder s<br>nabilin<br>Tez Ko<br>Pogram<br>Doctorik<br>Doctorik                                                                                                    | Lisans<br>sekçesi<br>n dalı is<br>nusu<br>Ogenci işem tark<br>in di soca<br>e (106.2022                                                                                                    | öğrencis<br>atlanır o<br>şemine g<br>osorana işləm fər<br>vorusoca<br>osor zozz                                                                                                    | i için Ko<br>nay yapıl<br>tider                                                                                                    | miteye<br>lır ve                                     | Conzy Durumu     Conzy Durumu     Conzy Durumu     Conzyload     Correnci Onayload                              | Rod                                       |
| Ü [EBS]<br>karnlant •<br>karnlant •<br>karnlant                                                                                                    | Timono Listele (<br>Ograno) - Ad Saylo<br>20 0-<br>39 0-<br>K 4 1 +<br>Cray Durumu                                                                                                    | Cinay Yapelmayanian Liat<br>ad<br>H<br>Tez Boylik<br>Evendemi Cimayon D                                                                               | tele<br>Test Konusu<br>Sevedarnik Cenneyto<br>Genesit Etypischer<br>KAYPLARINOMI COLMAY<br>T                                                                                                    | In Dudak-Domok Yorkkonon<br>In Yeris Neal Doleme<br>INI OROZOMAL KISSIF IgTINE<br>UMEU OROZEKIH YEN HESK<br>I Komite Gönder<br>Komiteye göndermek late<br>Komiteye göndermek late                                                                                                    | Anabilim Dak<br>Atkatika<br>Atkatika<br>Askatika<br>Askatika<br>Askatika<br>Askatika<br>Askatika                                                                                                    |                      | Üksek<br>önder s<br>nabilin<br>Tez Ko<br>Pogram<br>DORTORA                                                                                                    | Lisans<br>sekçesi<br>n dalı is<br>nusu<br>Qırıd işim tari<br>ta 0.5003<br>a (105.2022                                                                                                    | öğrencis<br>atlanır o<br>şemine g<br>orışma iyen fat<br>or.65023<br>o .672022<br>- = ×                                                                                                    | i için Ko<br>nay yapıl<br>rider<br>N Antolimdol Işler<br>Korkozz                                                                              | miteye<br>Iır ve                                     | M Cray Durumu<br>Petiti Cray Durumu<br>Crasti Cray Durumu<br>Cogrenci Oraylad                                   | Rod                                       |
| Ü [EBS]<br>karnlart •<br>karl •<br>conset<br>Lühtesi<br>Lühtesi<br>kavusu                                                                                                    | Tomono Latteres<br>Ogranol A di Soyon<br>XI Ca<br>39 0.<br>29 0.<br>29 0.<br>Chay Durumu<br>Canay Durumu<br>Ogranol Donaytada                                                                                                    | Crear Yopelmayankan List<br>d<br>M<br>Tet Bogiki<br>Candiounik Citinayan Di<br>Yorkkorum Gunak (Bij                                                   | Nor<br>Tes Konusu<br>Seedarik Oranya<br>Kareyuanya Sok<br>Kareyuanya Sok                                                                                                    | n Dudok-Domok Yoriklamon<br>n Twei Neal Dolleme<br>Ne Orozowa, Krssi Pythe<br>UKUU ORALKISI YINI KSI,<br>z Komite Gönder<br>Komiteye göndermek late<br>Komiteye göndermek late                                                                                                    | Anabilim Dah<br>Anabilim<br>Anabilim<br>Anabilim<br>Anabilim<br>Anabilim<br>Anabilim<br>Anabilim<br>Anabilim<br>Anabilim<br>Anabilim<br>Anabilim<br>Anabilim<br>Dah<br>Anabilim<br>Dah<br>Anabilim<br>Dah<br>Anabilim<br>Dah<br>Anabilim<br>Dah<br>Anabilim<br>Dah<br>Anabilim<br>Dah<br>Anabilim<br>Dah<br>Anabilim<br>Dah<br>Anabilim<br>Dah<br>Anabilim<br>Dah<br>Anabilim<br>Dah<br>Anabilim<br>Anabilim<br>Anabi |                      | üksek<br>önder s<br>nabilin<br>rez Ko<br>Pogram<br>Doctora<br>Doctora                                                                                                    | Lisans<br>sekçesi<br>n dalı is<br>nusu<br>Qgenci iyen Tari<br>u 0.02002                                                                                                    | öğrencis<br>atlanır o<br>şemine g<br>d Dorşman iylem far<br>os.07 2022<br>– = ×                                                                                                    | i için Ko<br>nay yapıl<br>tider<br>Arabilmash jer<br>torioza<br>torioza<br>torioza<br>torioza<br>torioza                                      | miteye<br>lır ve                                     | N Onay Dusumu<br>Prestici Onaylasi<br>Ogenci Onaylasi<br>Contexe Social<br>Punu Enettici Academ                 | Store<br>Norme                            |
| Ü (EBS)<br>aamlari •<br>aad •<br>a bjamlari •<br>a bjamlari •<br>a bjamlari •<br>a bjamlari •                                                                                                    | Tumons Listes<br>OgrandAd saya<br>X CA<br>39 0.<br>X CA<br>29 0.<br>X CA<br>29 0.<br>X CA<br>20 0.                                                                                                    | Cruay Yapalmayanian List<br>ad<br>M<br>Tez Boylik<br>Sendaiania Camayan D<br>Yarakianan Gamayan D                                                     | tele<br>Test Konsusu<br>Bandsonith Chronys<br>Generatik Enystelepisei<br>KATIFLARROM (CLANATOK<br>KATIFLARROM) SOR<br>Under Charles<br>Under Charlos<br>Under Charlos                                                                                | n Duduk-Damuk Yoskkonen<br>In terel Heal Dolerna<br>In Orozona, Hister Bylfae<br>In Orozona, Hister Bylfae<br>Iz Komite Gönder<br>Komiteya göndermek later<br>Komiteya göndermek later<br>Komiteya göndermek later                                                                                                    | Angbilim Dush<br>Atvititibu<br>Atvititibu<br>Atvititibu<br>Atvititibu<br>Biginibas amin mianta?<br>IPTAL<br>IPTAL                                                                                                    |                      | ÜKSEK<br>onder s<br>nabilin<br>Tez Ko<br>Pogram<br>DoctorA<br>DoctorA                                                                                                    | Lisans<br>sekçesi<br>n dalı is<br>nusu<br>Ogenelijem tett<br>to 0:202                                                                                                    | öğrencis<br>atlanır o<br>şemine g<br>d oorgraa işem fat<br>os.072022<br>– = ×                                                                                                    | i için Ko<br>nay yapıl<br>tider<br>N Anatilmdalılışır<br>N Anatilmdalılışır<br>N Anatilmdalılışır<br>N Anatilmdalılışır<br>N Anatilmdalılışır | miteye IIr ve IIr ve Iariv Cristolijem tark Notoscos | N Croy Durumu<br>Ensite) Croylad<br>Öğrenci Oraylad<br>Interes Görder<br>Data                                   | Bod I I I I I I I I I I I I I I I I I I I |
| Ü [EBS]<br>kented    kented   Conesi  Ropor  Lüsteel  Advuusu                                                                                                    | Tomonic Ustele<br>Ogranol - Ad Soyo<br>30 G.<br>39 G.<br>39 G.<br>39 G.                                                                                                    | Croay Yapalmoyanlan List<br>xd<br>H<br>H<br>Fez Boylek<br>Gendeemik Chronyon (b<br>Yarkkomm Generik Kity                                              | Inste<br>Teat Konusu<br>Secondarina Conneyo<br>Conneta Bhyangian<br>SERERICAIR COLLARY<br>KAYPELARICAIN SO<br>Fe<br>Usbal-Connet<br>Collegianin Yuoni Neal                                                                                                    | n Duduk-Damok Yankiannen<br>ni Yera Neval Ditilome<br>No Orozowak KISESE Ritter<br>Zi Komite Gönder<br>Komiteye göndermek luter<br>Komiteye göndermek luter<br>Komiteye göndermek luter                                                                                                    | Anabilim Dah<br>Akukilik<br>Akukilik                      |                      | Uksek<br>onder s<br>nabilin<br>Tez Ko<br>Pogram<br>DOKTORA<br>DOKTORA                                                                                                    | Lisans<br>sekçesi<br>n dalı is<br>nusu<br>ogenci işlem tart<br>is di 2003                                                                                                    | öğrencis<br>atlanır o<br>şemine g<br>o o o o o o o o o o o o o o o o o o o                                                                                                     | i için Ko<br>nay yapıl<br>tider<br>N Aratilmdal işeri<br>Korizoza<br>Halişiyen Yam Metin                                                      | miteye<br>lır ve                                     | M Oncy Durumu<br>Erestiki Oncy loss<br>Ogranol Oncy loss<br>Contexts Academ                                     | Red                                       |
| Ü [EBS]<br>and<br>and<br>and<br>and<br>anger<br>Uited<br>Anvanu                                                                                                    | Tomonic tables<br>Ogrand Ad Soyno<br>20                                                                                                    | Croy Topimayanian List<br>al<br>M<br>Tet bajik<br>Gendernik City<br>Varkanen Generik City                                                             | Note Tel: Konusu Seedamiita Camput Generali Turiyat Seedamiita Camput Seedamiita Camput KamputeRixAni Sos                                                                                                    | in Dudak-Domak Torikanan<br>in Tersi Neal Dudieme<br>In Orozowa, Kissis Ighte<br>UARU GENERIN YAN NESK<br>z Komite Gönder<br>Komite Gönder<br>Komite Gönder<br>Komite Gönder                                                                                                    | Anabilim Dok<br>Atkatika<br>Atkatika<br>Atkatika<br>Atkatika<br>Atkatika<br>Internet Atkatika<br>Internet                                                                                                    |                      | Üksek<br>önder s<br>nabilin<br>Tez Ko<br>Pogram<br>DoxToRA<br>DoxTORA                                                                                                    | Lisans<br>sekçesi<br>n dalı is<br>nusu<br>Ogenci işem tart<br>10.03.002                                                                                                    | öğrencis<br>atlanır o<br>şemine g<br>4 orışmaı işlem fer<br>9 05.072022<br>                                                                                                    | i için Ko<br>nay yapıl<br>çider<br>N Aratilmdalılar<br>Korsozz<br>Aratilyen Tarı Metri                                                        | miteye<br>lır ve                                     | M Chary Durumu<br>Erestia Charylad<br>Cgrunci Oraylad<br>Comerce Sofiade Date                                   | - Rec                                     |
| Ü [EBS]<br>arriteri •<br>ateri •<br>Crueri<br>Ropor<br>Luteral<br>Luteral                                                                                                    | Tumoro Latter (<br>digrand), A Soyo<br>X Ca<br>39 0.<br>X Ca<br>39 0.<br>X Ca<br>Chay Durumu<br>Chay Durumu<br>Chay Durumu                                                                                                    | Croy Yopimoyanian List<br>ad<br>H<br>Tez Boylik<br>Becdami Omayon D<br>Yorkkonse Genetik Biy                                                          | tele<br>Test Konusu<br>Sevedarmit Osmanjuz<br>Genetit Etypiska<br>KANEROMIT CALMAYA<br>KANERAMI SOR<br>U<br>U<br>U<br>U<br>U<br>U<br>U<br>U<br>U<br>U<br>U<br>U<br>U<br>U<br>U<br>U<br>U<br>U<br>U                                                                                                    | In Dudok-Domok Yorkkenon<br>In Yeri Neal Dollere<br>IN OROZOMAL HISSE Ighte<br>UMEU GOALERIN YOH HISSE<br>IZ Komite Gönder<br>Komite Gönder<br>Komite Gönder                                                                                                    | Anabilm Dak<br>Atkatika<br>Atkatika<br>Ajunga umin miania?<br>IPTAL<br>IPTAL                                                                                                    |                      | ÜKSEK<br>onder s<br>nabilin<br>Tez Ko<br>Pogram<br>DORTORA<br>DORTORA                                                                                                    | Lisans<br>sekçesi<br>n dalı is<br>nusu<br>@ 03003<br>@ 0.05.2022                                                                                                    | öğrencis<br>atlanır o<br>şemine ç<br>orışma iyen fat<br>orışozz<br>- = x                                                                                                    | i için Ko<br>nay yapıl<br>rider<br>N Anəbilmədəl işleri<br>Korkəzə<br>Asselyleri Tarı Metin                                                   | miteye<br>lır ve                                     | V Oray Dururu<br>Eestiki Oraylad<br>Ogenci Oraylad                                                              | libme<br>no                               |
| Ü [EBS]<br>aartiad •<br>aarti<br>aarti<br>aa<br>aarti<br>aa<br>aarti<br>aa<br>ti<br>aa<br>ti<br>aa<br>ti | E<br>Tomono Latteres<br>Ogranos L. A di Soyan<br>Si C. C.<br>39 0.<br>W I I I<br>Concy Durumu<br>Ogranos Durumu<br>Ogranos Durumu<br>Ogranos Durumu<br>Ogranos Durumu<br>Ogranos Durumu<br>Ogranos Durumu<br>Ogranos Durumu<br>Ogranos Durumu<br>Ogranos Durumu<br>Ogranos Durumu<br>Ogranos Durumu<br>Ogranos Durumu<br>Ogranos Durumu                                                                                                    | Croy Yapimoyanian Lia<br>d<br>H<br>Tez Boylik<br>Decisional Canayon D<br>Yoshkonen Gaudik Biy<br>N                                                    | Ter Konusu<br>Ter Konusu<br>Generik Dystaljan<br>Generik Dystaljan<br>KATPLARICAN SOK<br>KATPLARICAN SOK<br>Udda-Domat<br>colojdonin Yeon Heat                                                                                                    | n Duduk-Cantok Yoskkonen<br>in Yara Heal Ditkerne<br>In Yara Heal Ditkerne<br>In OrozoMa, HISSER FJTME<br>z Komite Gönder<br>Komite Gönder<br>Komite Gönder<br>Komite Gönder<br>Komite Gönder<br>Komite Gönder                                                                                                    | Angbilm Das<br>Atvatitus<br>Atvatitus<br>Sginiza omin mianto?<br>IPTAL<br>IPTAL<br>ISSINI ÖÇ                                                                                                    | Y<br>gi<br>A<br>tout | ULSSOOL                                                                                                    | Lisans<br>sekçesi<br>n dalı is<br>ogene işem tor<br>to co 2022                                                                                                    | öğrencis<br>atlanır o<br>şemine g<br>d oruşman iyem far<br>və ta ta ta ta ta<br>oruşman iyem far<br>və ta ta ta ta ta<br>oruşman iyem far<br>və ta ta ta ta ta ta<br>oruşman iyem far<br>və ta ta ta ta ta ta ta ta ta<br>oruşman iyem far<br>və ta ta ta ta ta ta ta ta ta ta ta ta<br>oruşman iyem far<br>və ta ta ta ta ta ta ta ta ta ta ta ta ta | i için Ko<br>nay yapıl<br>tider<br>N Andtilmdalı işen<br>N Andtilmdalı işen<br>N Andtilmdalı işen<br>N Andtilmdalı işen<br>N Andtilmdalı işen | miteye<br>lır ve                                     | N Oroy Durumu<br>Entitic Oroytas<br>Ogrenci Oroytas<br>Contento Acadom                                          | alone<br>no                               |
| Ü [EBS]                                                                                                    | Tomos Listes<br>Ograndi - Ad Saya<br>20 0-<br>20 0-<br>21 0-<br>22 0-<br>20 0-<br>20-<br>20 0-<br>20 0- | Croy Yapimoyanian List<br>d<br>re Boylk<br>farabanki Omoyan D<br>Yarabanki Omoyan D<br>Yarabanki Omoyan D<br>Yarabanki Omoyan D<br>Yarabanki Omoyan D | tete Torrusu<br>Tete Konston<br>Sectors Conserve<br>Conserve Torrusu<br>Selbertolik Collator<br>KarreLassiCola Sol<br>Te<br>Selbertolik Collator<br>Te<br>Selbertolik Collatori<br>Te<br>Selbertolik Collatori<br>Te<br>Selbertolik Collatori<br>Te<br>Selbertolik Collatori<br>Te<br>Selbertolik Collatori<br>Te<br>Selbertolik Collatori<br>Te<br>Selbertolik Collatori<br>Te<br>Selbertolik Collatori<br>Te<br>Selbertolik Collatori<br>Te<br>Selbertolik Collator<br>Te<br>Selbertolik<br>Collator<br>Te<br>Selbertolik<br>Collator<br>Te<br>Selbertolik<br>Co | n Duduk-Dancek Yoskianen<br>n Yers Neel Ditteme<br>No Orozonak HSESF (Zime<br>No Orozonak HSESF (Zime<br>z Komite Gönder<br>Komitege göndermek luter<br>Komitege göndermek luter<br>Komitege göndermek luter<br>Komitege göndermek luter<br>Komitege göndermek luter<br>Komitege göndermek luter<br>Komitege göndermek luter<br>Komitege göndermek luter<br>Komitege göndermek luter | Anabilm Dak<br>Avektikk<br>Assatikk<br>Signate amin misnaf<br>Itrat<br>Itrat<br>Itrat                                                                                                    | Ý<br>gč<br>A         | Uksek<br>onder s<br>nabilin<br>Tez Ko<br>Pogram<br>DOKTORA<br>DOKTORA<br>DOKTORA<br>DOKTORA                                                                                                    | Lisans<br>sekçesi<br>n dalı is<br>ogene iyer ter<br>ta di 2003<br>di di 2003<br>di di di 2003<br>di di di 2003<br>di di di 2003<br>di di 2003<br>di di di 2003<br>di di di 2003<br>di di di di di di 2003<br>di di di di di di di di di di di di di d | öğrencis<br>atlanır o<br>şemine ş<br>atlanır o<br>şemine ş<br>atlanır o<br>sosoza<br>atlanır o<br>sosoza<br>atlanır o<br>sosoza<br>atlanır o<br>şemine ş<br>atlanır o<br>şemine ş                                                                                                    | i için Ko<br>nay yapıl<br>tider<br>N Aratimdal işeri<br>Korisoza<br>atta işeri<br>Tam Matin                                                   | miteye<br>lır ve                                     | M Oney Durumu<br>Eretiki Oney loca<br>Ogranci Oneylod<br>Orali Diskiti Academ                                   |                                           |
| Ü [EBS]                                                                                                    | Tomore uses<br>Ogence - Addopo<br>20 0<br>20 0<br>20 0<br>20 0<br>20 0<br>20 0<br>20 0<br>20                                                                                                    | Croy Tapimayanian List<br>al<br>N<br>Tez bajik<br>Gendenrik Ginanya D<br>Varkismen Generik (ti)<br>n <u>bulm</u><br>nu ile öč                         |                                                                                                    | n butsk-Domak Torkkonon<br>n tverk hval Dollere<br>NA OTOZOMAL KISSE Byter<br>UNAU GENERN VEN NESK<br>z Komite Gönder<br>Komite Gönder<br>Komite Gönder<br>Komite Gönder<br>Komite Gönder<br>Komite Gönder<br>Komite Gönder<br>Komite Gönder                                                                                                    | Anabilm Dok<br>Atualitä<br>Atualitä<br>aginese emin misnet?<br>IPTAL<br>Bab Yo<br>issini Öğ                                                                                                    |                      | üksek<br>onder s<br>nabilin<br>Tez Ko<br>Postori<br>Dostori<br>D | Lisans<br>sekçesi<br>n dalı is<br>ogena iyen tar<br>ogena iyen tar<br>et.es.2022                                                                                                    | öğrencis<br>atlanır o<br>şemine g<br>osormoliyen for<br>osor 2022<br>×                                                                                                    | i için Ko<br>nay yapıl<br>çider<br>N Aratilmdalıları<br>Katulıları<br>attulular                                                               | miteye<br>lır ve                                     | Consy Durumu     Consy Durumu     Consy Durumu     Constitu Consyled      Constitut Apalam     Constitut Apalam |                                           |

**NOT:** Tez izleme komitesinin e-posta bilgileri EBS'de mevcuttur. Tez İzleme komitesine aynıca tez öneri metni gönderilmesine gerek yoktur.

| Komiteye G<br>önerisi komit<br>sonra bilgiler |                             | Komite üyeleri dosyayı indirdikten sonra<br>sistem üzerinden herhangi bir işlem<br>yapmıyor |                                                                                        |              |         |                       |                       |                           |                        |                           |                       |
|-----------------------------------------------|-----------------------------|---------------------------------------------------------------------------------------------|----------------------------------------------------------------------------------------|--------------|---------|-----------------------|-----------------------|---------------------------|------------------------|---------------------------|-----------------------|
|                                               | =                           |                                                                                             |                                                                                        |              |         |                       |                       |                           |                        |                           |                       |
| Ögrenci løtemteri •     Ogrenci løtemteri •   |                             |                                                                                             |                                                                                        |              | Tez Ko  | onusu                 |                       | $\mathbf{n}$              |                        |                           |                       |
| Óğrenci Tez İşlemleri                         | Tümünü Listele              | Onay Yapılmayanları Listek                                                                  |                                                                                        |              |         |                       |                       |                           |                        |                           | leddot Onayla         |
|                                               | Ógrenci Ad So               | yod                                                                                         | Tez Konusu                                                                             | Anabilim Dak | Program | Ógrafici Íslam Tarihi | Darışman İşləm Tarihi | Anabilimdali işləri Tarih | i Enstitú lylom Tarihi | Onay Durumu               |                       |
| <ul> <li>Tez Konu Oneri</li> </ul>            | 39 CA                       |                                                                                             | Sendromik Olmayan Dudak-Damak Yanklannın<br>Genetik Etiyolojisinin Yeni Nesil Dizileme |              |         |                       |                       |                           |                        |                           | î                     |
| <ul> <li>Tez Teslim Listesi</li> </ul>        | 39. OA                      |                                                                                             | SENDROMIK OLMAYAN OTOZOMAL RESESIF (BITME<br>KAYIPLARINDAN SORUALU GENLERIN YENI I     |              |         |                       | 05.07.2022            |                           |                        | Ógrenci Onoylodi          |                       |
| ? Kullanici Klavuzu                           |                             | ×                                                                                           |                                                                                        |              |         |                       |                       |                           |                        |                           | ₩<br>1 - 2 of 2 items |
|                                               |                             |                                                                                             |                                                                                        | Bilailer     | ndirme! |                       |                       |                           | $\langle \rangle$      | Ν.                        |                       |
|                                               |                             |                                                                                             |                                                                                        | Gôn          | derildi |                       |                       |                           |                        | <u> </u>                  |                       |
|                                               |                             |                                                                                             | Test Vesselant                                                                         |              |         |                       |                       | Detay Ógr                 | enciye Geri Gonder Kor | niteye Gönder Düzeltr     | ne isto Onayla        |
|                                               |                             | Sendromik Olmayan Dud                                                                       | ak-Damak                                                                               |              | ок      |                       | incon quanta antono   | apern rown accord         | Not see and            | aporto - entecto Aqueorno |                       |
|                                               | Danişman<br>Komiteye Gönden | Yanklannin Genetik Etiyok<br>di                                                             | ojisinin Yeni Nesili Laboratuvar Çalışmar                                              |              |         |                       |                       | ± 3                       | <u>.</u>               |                           |                       |
|                                               |                             |                                                                                             |                                                                                        |              |         |                       |                       |                           |                        |                           | -<br>La La La Lineare |

Karadeniz Teknik Üniversitesi Lisansüstü Eğitim-Öğretim Yönetmeliği'nin 21/1. maddesi gereğince Doktora öğrencisi için tez önerisini Tez İzleme Komitesi üyelerine sözlü olarak savunması için gerekli süreç işletilir ve tez izleme komitesince öğrenci için "Form D4 Doktora Tez Öneri Sözlü Savunma Formu" doldurulur.

Süreci ilerletmek için;

1. Öğrencinin Tez Önerisi satırı seçilerek MAVİ yapar.

2. Onay butonuna tıklar.

3. Açılan pencereye komite tarafından hazırlanmış olan "Form D4 Doktora Tez Öneri Sözlü Savunma Formu" yükler.

4. Öğrencinin başarı durumunu girer.

5. Enstitü'ye iletilmek üzere **ONAYLA butonu tıklar** ve belgeleri anabilim dalı başkanına yönlendirir.

| Işlemleri 👻     |                   |                                                    |                               |                                                       |                    |             |                      |                   |               |                      |                   |               |                  |                  |
|-----------------|-------------------|----------------------------------------------------|-------------------------------|-------------------------------------------------------|--------------------|-------------|----------------------|-------------------|---------------|----------------------|-------------------|---------------|------------------|------------------|
| v inden         |                   |                                                    |                               |                                                       |                    | Tez Ko      | onusu                |                   |               |                      |                   |               |                  |                  |
| Tez İşlemleri 🐱 | Tûmûnû Listele    | anay Yapılmayanları Listolo                        |                               |                                                       |                    |             |                      |                   |               |                      |                   |               |                  | Roddot Onayla    |
|                 | Öğrenci Ad Soyo   |                                                    | Tez Konusu                    | nama Durinik Damak Varidanan                          | Anabilim Dak       | Program     | Öğrenci İşlem Tarihi | Danişman İşlem Ta | vini A        | Inabilimdak Işlem Tr | arihi Enstitù la  | jiem Tarihi O | bhay Durumu      |                  |
|                 |                   |                                                    | Genetik Etiyolo               | jisinin Yeni Nesil Dizileme                           | ANABILM DAU        |             |                      |                   |               |                      |                   |               |                  |                  |
|                 | 390466 QA.        |                                                    | SENDROMIK OU<br>KAYIPLARINDAR | MAYAN OTOZOMAL RESESF BJITME                          |                    |             |                      |                   |               |                      |                   | 0             | òğrenci Onayladı |                  |
|                 |                   |                                                    |                               | inter on an only                                      |                    |             |                      |                   |               |                      |                   |               |                  |                  |
|                 |                   |                                                    |                               | Basan Durumu                                          | 🖲 Kabul (dildi 🗋 R | oddodildi   |                      |                   |               |                      |                   |               |                  |                  |
|                 |                   |                                                    |                               | Sonuç Raporunu Yükleyiniz<br>PDE formatorda almatelei | (Dosya Seç Dosya   | i seçilmedi |                      |                   |               |                      |                   |               |                  | 1 - 2 of 2 items |
|                 |                   |                                                    |                               |                                                       |                    |             |                      |                   |               |                      |                   |               |                  |                  |
|                 |                   |                                                    |                               | ONAYLA İPTAL                                          |                    |             |                      |                   | -             | Detay                | Streetive Geri Gö | oder Komiteve | Dire             | Ime ista         |
|                 | Onay Durumu       | Taz Başlık                                         |                               |                                                       |                    |             |                      |                   | institü İşlem | Tom Motin            | Proje Dosyası     | Komite Raporu | Enstitü Açıkları | na               |
|                 | Department        | Sendromik Olmayan Dudi<br>Varielaren Genetik Disak | sk-Damak<br>visiolo Verd Neel | 4                                                     |                    |             |                      |                   |               |                      |                   | İ             |                  |                  |
|                 | Komiteye Gönderdi |                                                    |                               | tacarana çalışınan                                    |                    | 13002023    |                      |                   | <b>'</b>      | •                    | •                 | •             |                  |                  |
|                 |                   |                                                    |                               |                                                       |                    |             |                      |                   |               |                      |                   |               |                  |                  |
|                 |                   |                                                    |                               |                                                       |                    |             |                      |                   |               |                      |                   |               |                  |                  |
|                 |                   |                                                    |                               |                                                       |                    |             |                      |                   |               |                      |                   |               |                  |                  |
|                 |                   |                                                    |                               |                                                       |                    |             |                      |                   |               |                      |                   |               |                  | 1 - 1 of Literre |

Onayla butonu ile tez önerisi komiteye gönderildikten sonra bilgilendirme ekranı açılır.

|                                        | ≡                                                                          |                       |                                             |                             |          |                      |                            |                         |                    |             |                   |                  |  |
|----------------------------------------|----------------------------------------------------------------------------|-----------------------|---------------------------------------------|-----------------------------|----------|----------------------|----------------------------|-------------------------|--------------------|-------------|-------------------|------------------|--|
| 👚 öğrenci işlemleri 🗸 🗸                |                                                                            |                       |                                             |                             | Tez Konu | usu                  |                            |                         |                    |             |                   |                  |  |
| Ders Işlemleri •                       |                                                                            |                       |                                             |                             |          |                      |                            |                         |                    |             |                   | ot Onayla        |  |
| 🕐 öğrenci Tez işlemleri 🗸 👻            |                                                                            | Ad Soved              | Tez Konusu                                  | Anabilim Doli               | Program  | Öðrenci Íslem Taríhi | Danisman Islam Tarihi      | Anabilimdak islem Tarif | i Enstitü islem    | Tarihi Ong  | v Durumu          |                  |  |
| * Tez Konu Öneri                       | эк                                                                         | CAI                   | Sendromik Olmayan Dudak-Damak Yanklannın    | TIBBI BIYOLOJI ANABILM DALI | DOKTORA  | 10.01.2023           | 10.01.2023                 | 10.01.2023              | 10.01.2023         | End         | itù Onayladi      | í                |  |
| <ul> <li>Tez İzleme Rapor</li> </ul>   | _                                                                          |                       | SENDROMIK OLMAYAN OTOZOMAL RESEST ISITME    |                             |          |                      |                            |                         |                    |             |                   | _                |  |
| <ul> <li>Tez Teslim Listesi</li> </ul> | 391                                                                        | GV.                   |                                             |                             |          |                      | 05.07.2022                 |                         |                    | Óge         | onci Onayladı     |                  |  |
| ? Kullanici Kilavuzu                   |                                                                            |                       |                                             | $\overline{(}$              |          |                      |                            |                         |                    |             |                   |                  |  |
|                                        |                                                                            |                       |                                             |                             |          |                      | 1-2 of                     |                         |                    |             |                   |                  |  |
|                                        |                                                                            |                       |                                             | Bilgilen                    | dirme!   |                      |                            |                         |                    |             |                   |                  |  |
|                                        |                                                                            |                       |                                             | Tez Önerisi Kabul Edi       |          | Entry An             | nacha Gari Génder          | . Komitous Gd           | exter Diastrop lat |             |                   |                  |  |
|                                        | Oney Duru                                                                  | mu Tez Baslik         | Tez Kapsami                                 | Tet Kopsom                  |          |                      | bilimdok islem Enstitú isk | em Tom Metin F          | roie Dosvasi Ko    | mite Roporu | (nstiti) Acikiama |                  |  |
|                                        |                                                                            | Sendromik Olmayan Dud | lak-Damak                                   |                             |          |                      |                            |                         |                    |             |                   |                  |  |
|                                        | Danışman Onayladı Yarıklarının Genetik Etiyolojisinin Ye<br>(Kobul Edildi) |                       | ojisinin Yeni Nosil<br>Laboratuvar Çalışmaş |                             |          |                      |                            | •                       | <u> </u>           | t i         |                   |                  |  |
|                                        |                                                                            |                       |                                             |                             |          |                      |                            |                         |                    |             |                   |                  |  |
|                                        |                                                                            |                       |                                             |                             |          |                      |                            |                         |                    |             |                   |                  |  |
|                                        | ×                                                                          |                       |                                             |                             |          |                      |                            |                         |                    |             |                   | I - 1 of I items |  |

Danışman; öğrencisinin tez önerisi onay durumunu, tez başlığını, tez kapsamını, tez önerisini, öğrenci işlem tarihini, danışman işlem tarihini ve Enstitü işlem tarihini vb. bilgileri Tez Önerisi takip satırından görebilir.